# Instructivo de ZOOM

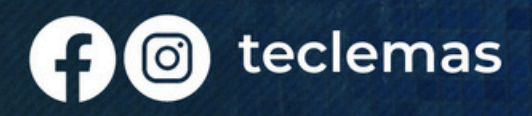

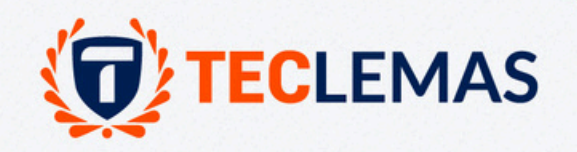

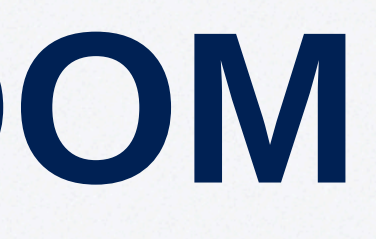

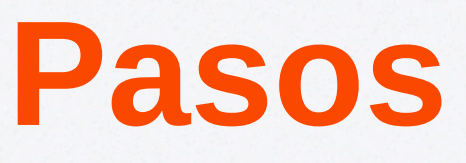

### Ingrese a la aplicación de ZOOM

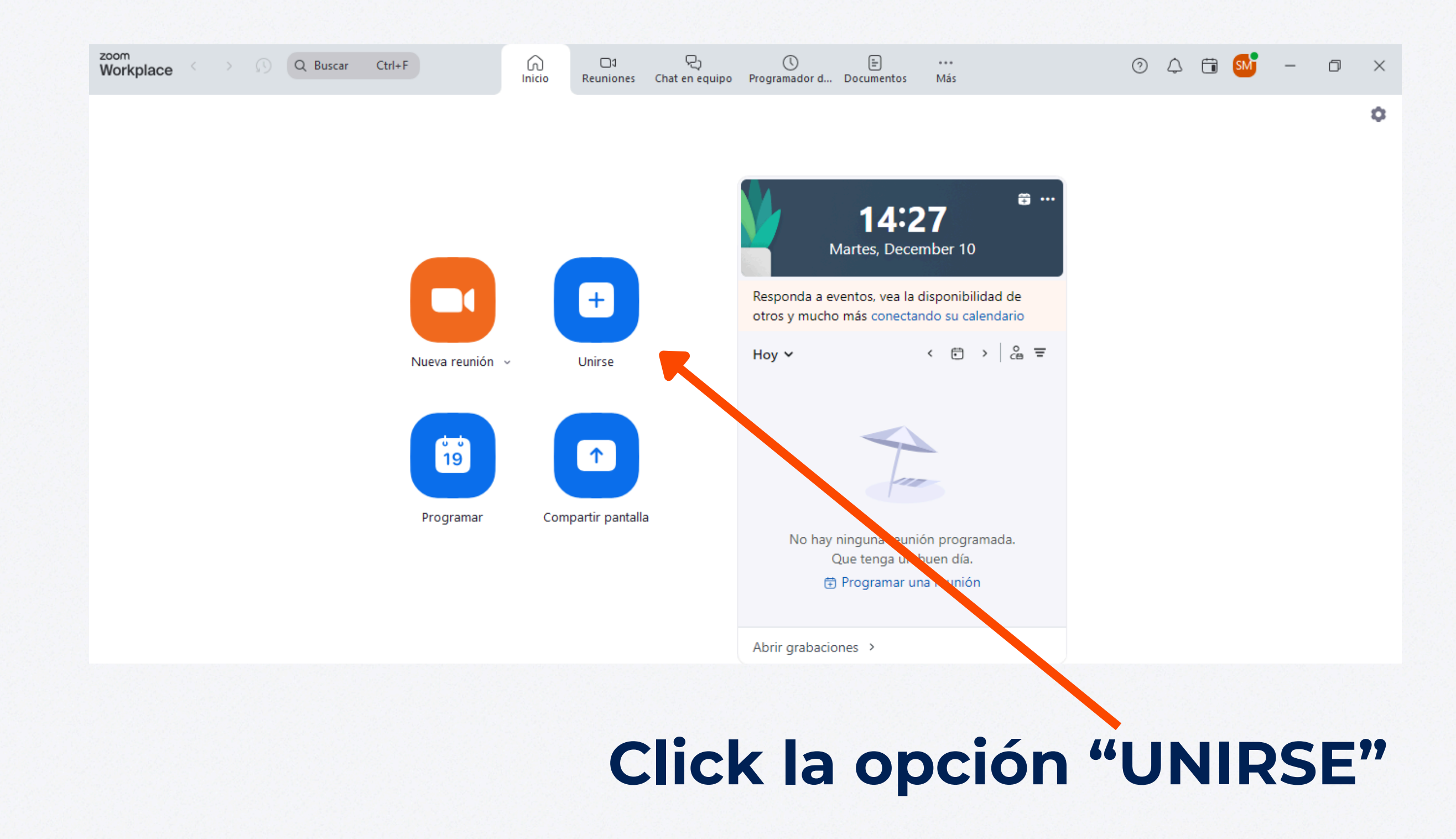

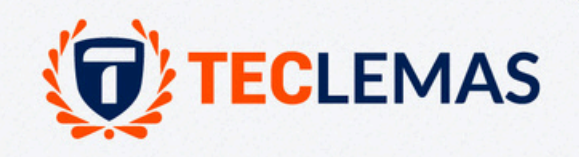

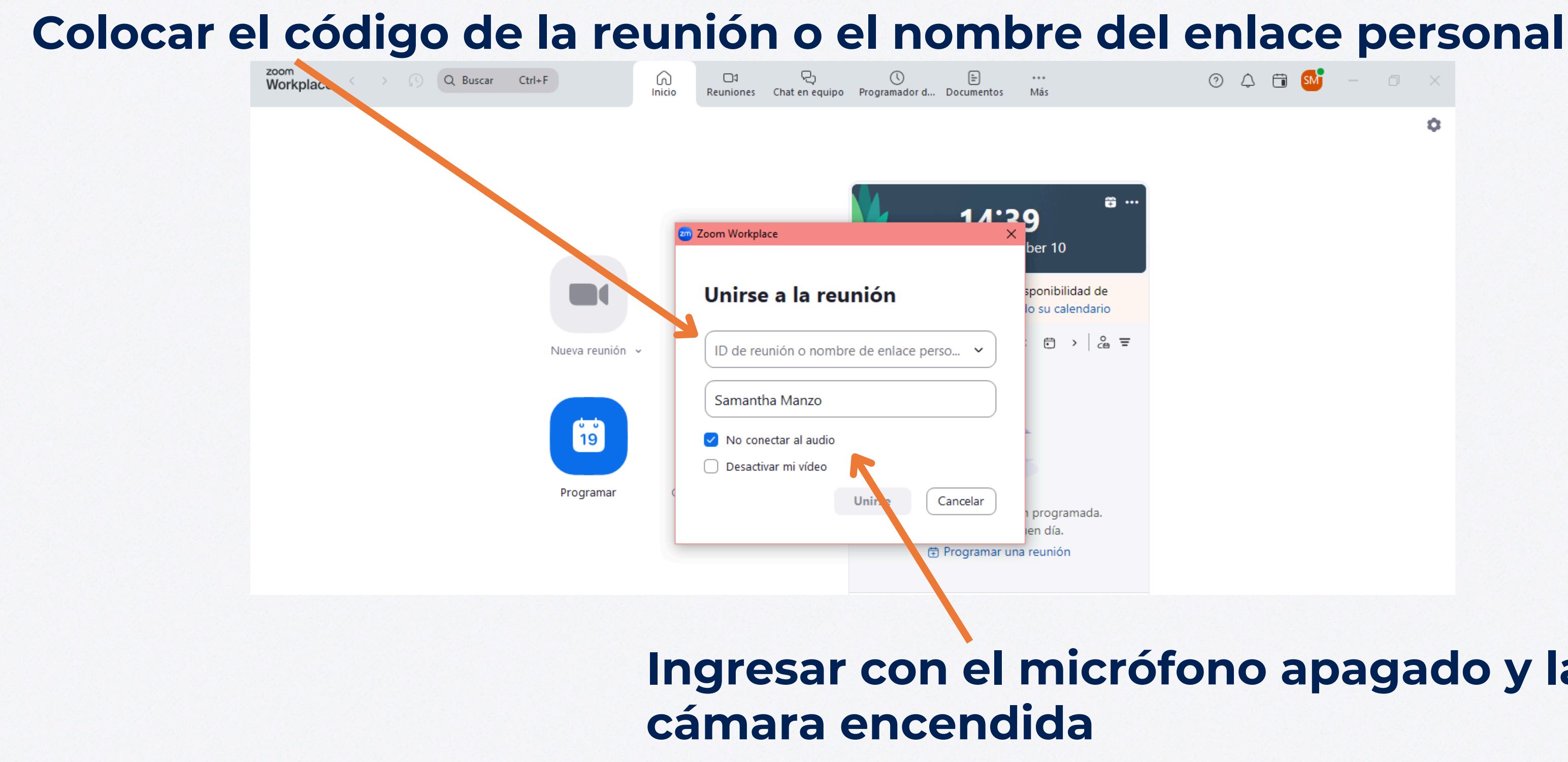

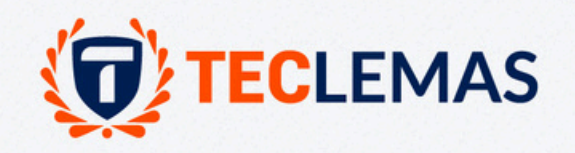

0 4 🛱 홰 – 🗆 X ÷ ••

#### Ingresar con el micrófono apagado y la

### Si ingresa desde un enlace, seleccione "ABRIR EN ZOOM MEETINGS"

| ← → C în 🖙 us02web.zoom.us/j/ | 33521709088#success ☆ Ħ ►                                                           |
|-------------------------------|-------------------------------------------------------------------------------------|
| zoom                          | ¿Abrir Zoom Meetings?                                                               |
|                               | https://us02web.zoom.us quiere abrir esta app.                                      |
|                               | Abrir Zoom Markplace app on ol quadro de diálogo most                               |
| Г                             | aga cile en <b>Open Zoom workplace app</b> en el cuadro de dialogo most             |
|                               | navegador                                                                           |
|                               | Si no ve un cuadro de diálogo, haga clic en Iniciar reunión a contin                |
|                               | Al unirse a una reunión, acepta los Términos del servicio y la Declaración de priva |
|                               | Iniciar reunión                                                                     |

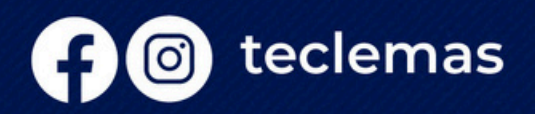

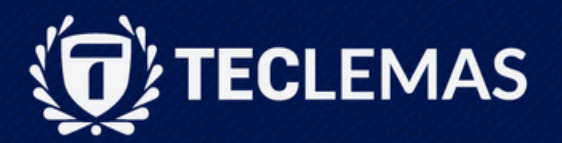

| Ş    |    |    | 0 | Тр      | 8 | P       | Ð | ¥ | : |   |
|------|----|----|---|---------|---|---------|---|---|---|---|
|      |    |    |   | Soporte |   | Español | • |   |   | • |
|      |    |    |   |         |   |         |   |   |   |   |
|      |    |    |   |         |   |         |   |   |   |   |
|      |    |    |   |         |   |         |   |   |   |   |
| ado  | en | su |   |         |   |         |   |   |   |   |
| aci  | ón |    |   |         |   |         |   |   |   |   |
| idad |    |    |   |         |   |         |   |   |   |   |
|      |    |    |   |         |   |         |   |   |   |   |
|      |    |    |   |         |   |         |   |   |   |   |

#### Será redirigido a la reunión de Zoom

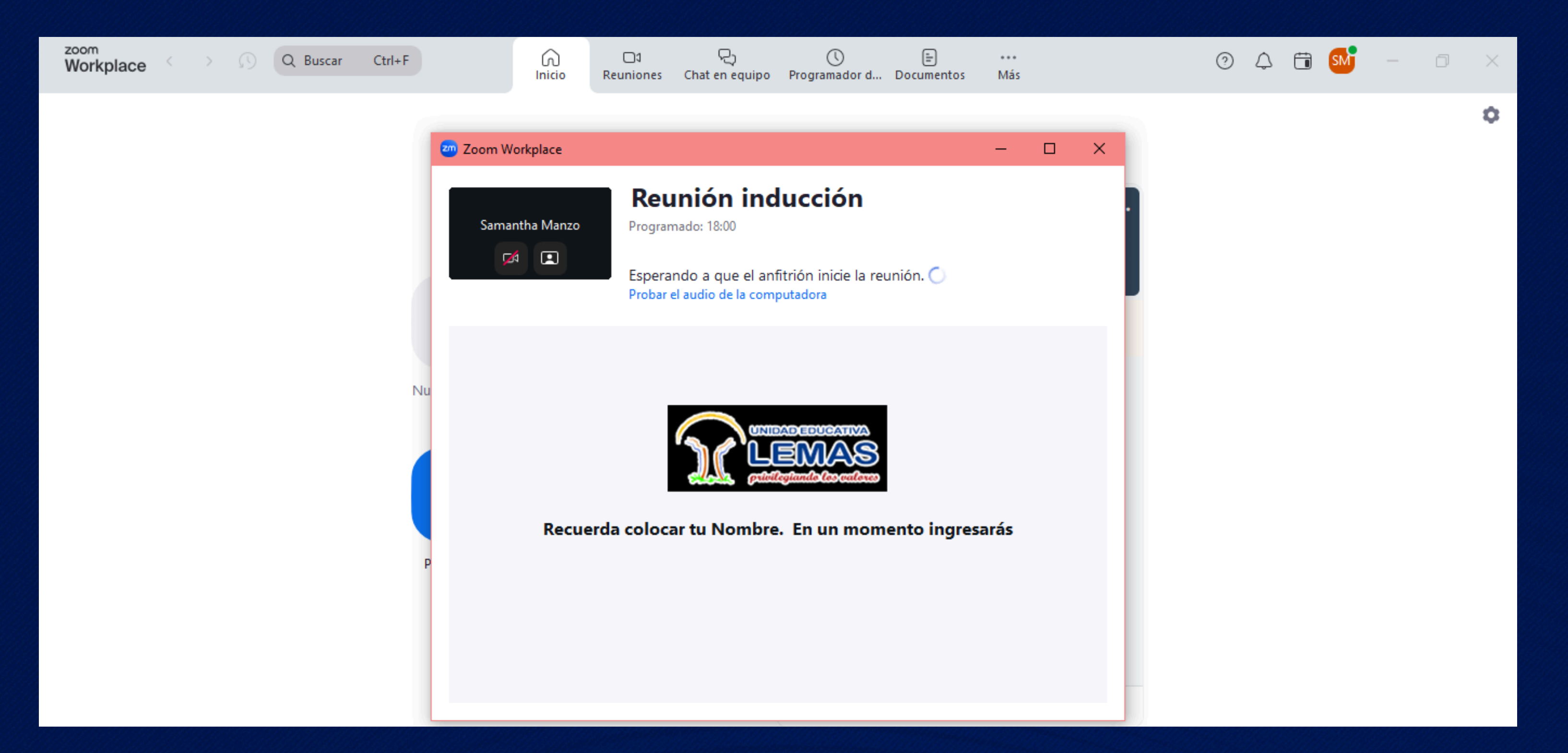

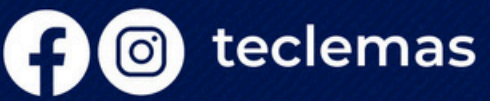

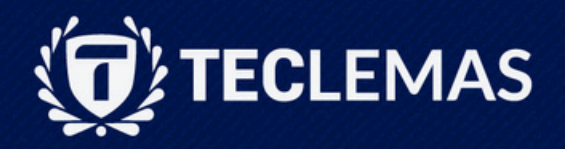

#### Dentro de la reunión, seleccione "UNISERSE CON EL AUDIO COMPARTIDO"

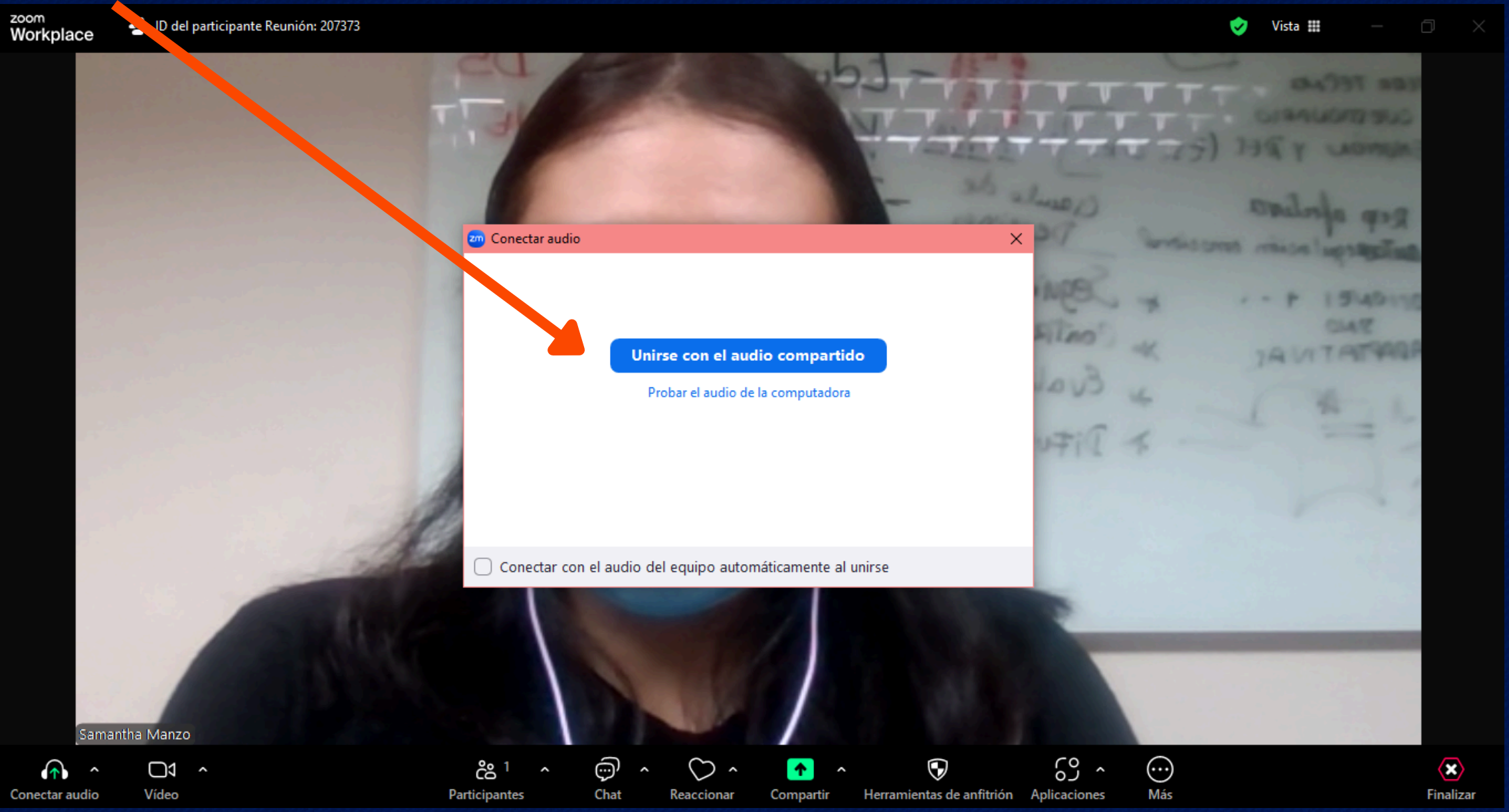

#### Marque la opción "CONECTAR EL AUDIO AUTOMÁTICAMENTE" para guardar la configuración

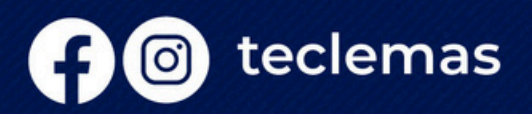

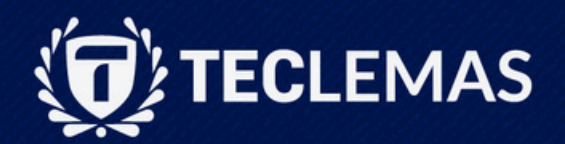

## No olvide silenciar su micrófono y encender su cámara cuando inicie la reunión

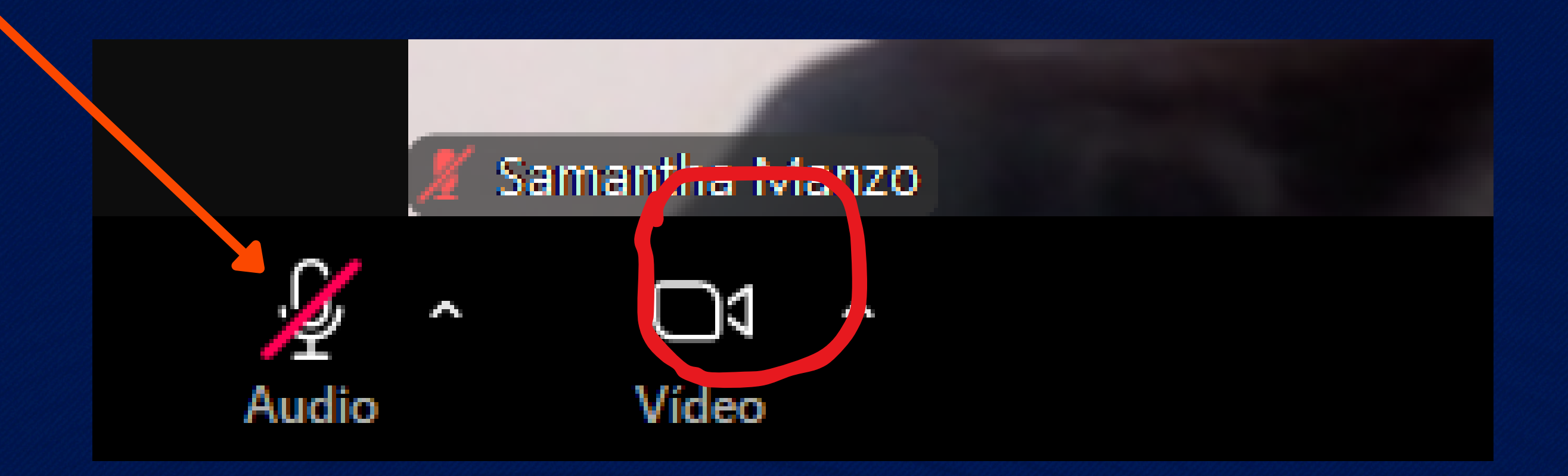

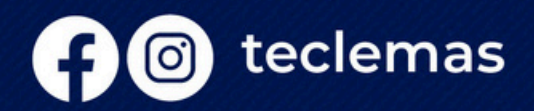

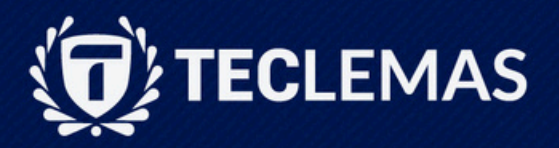

### Si desea realizar una pregunta al docente, en la opción "REACCIONES", seleccione "LEVANTAR LA MANO"

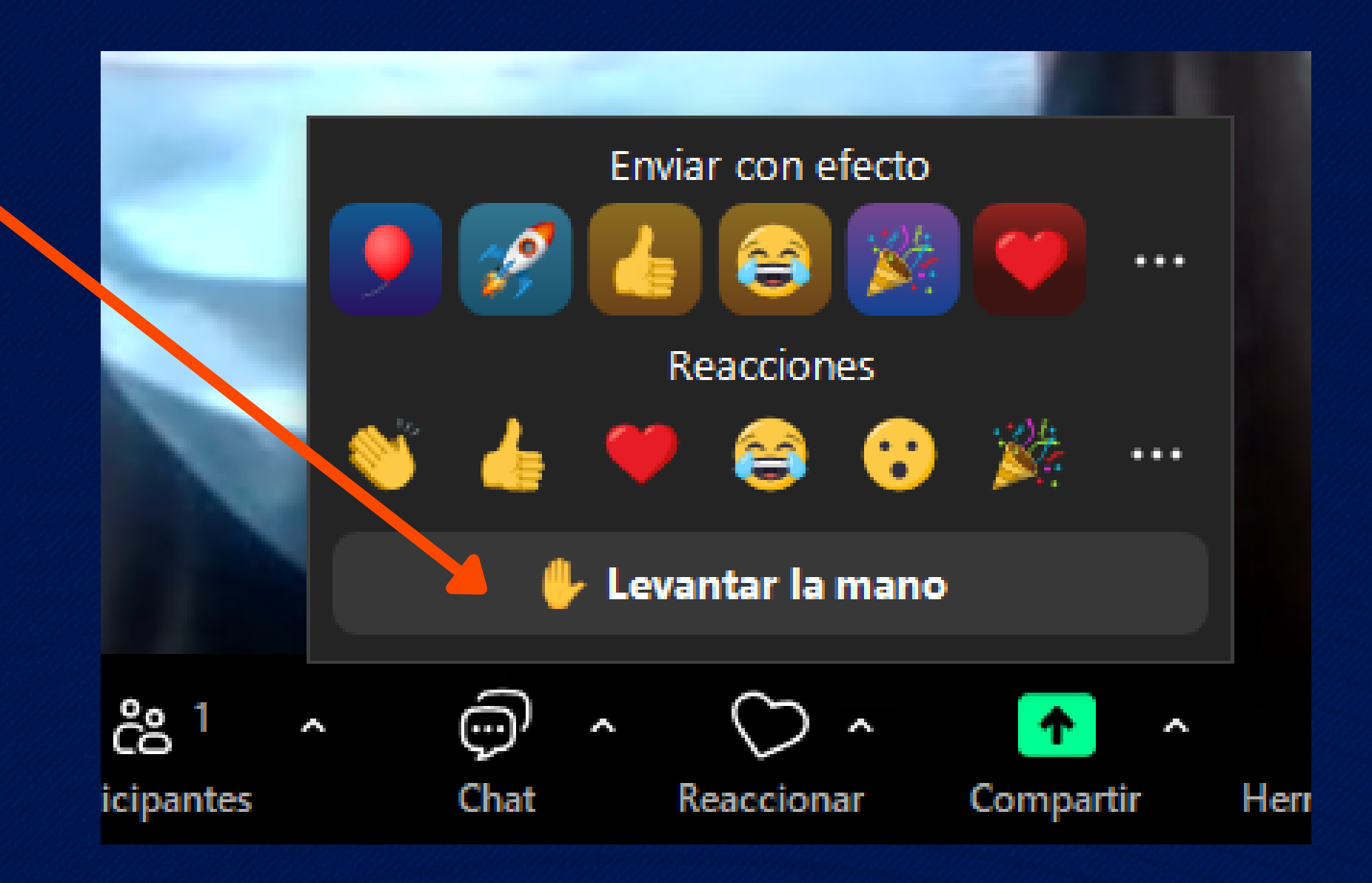

#### También puede reaccionar con otros afectos interactivos

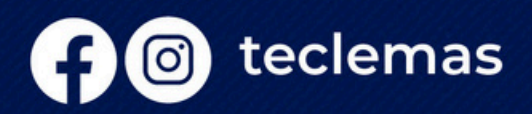

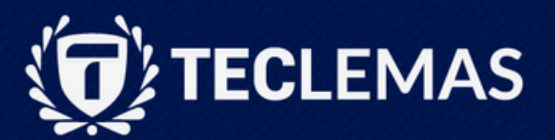

#### Para cambiar su nombre, existen dos opciones:

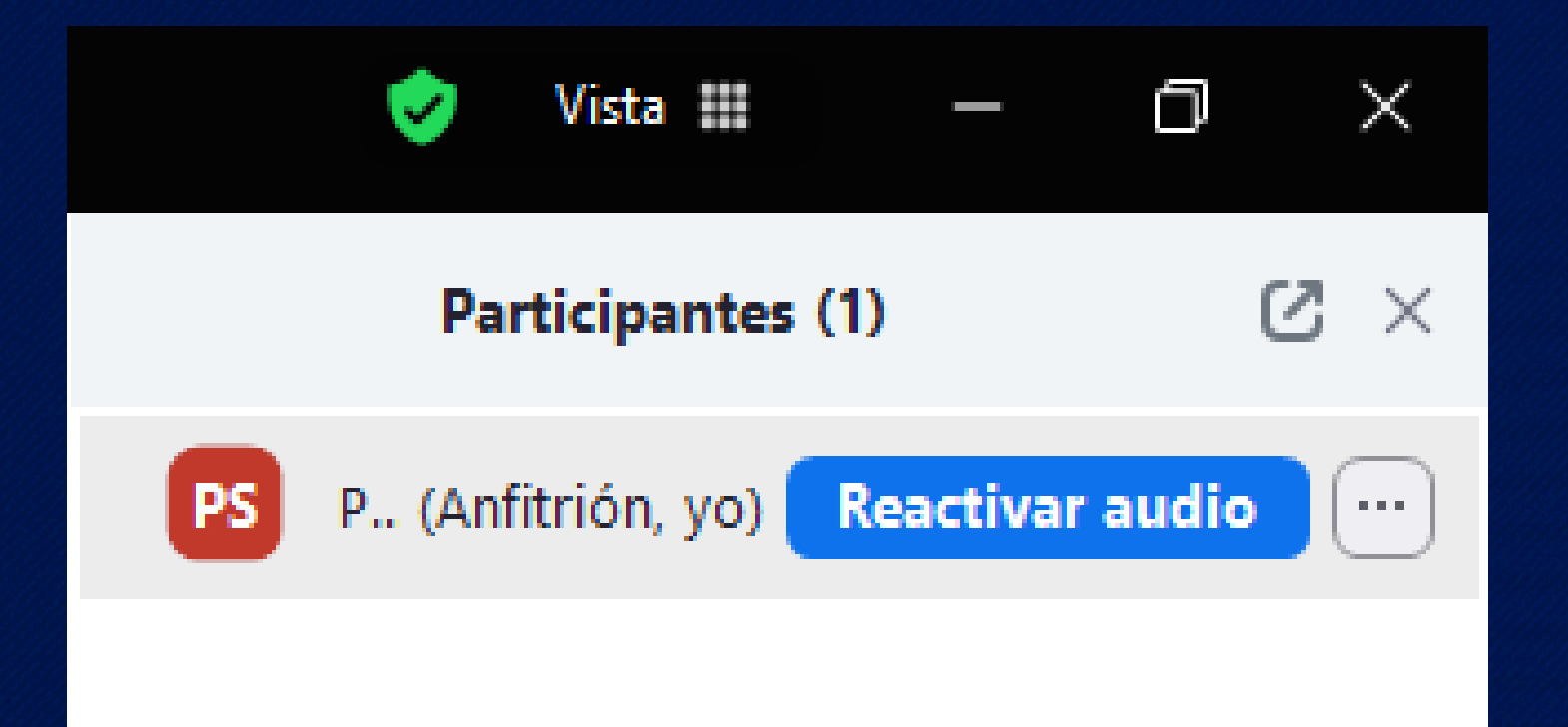

#### Seleccione los tres puntos y "CAMBIAR NOMBRE"

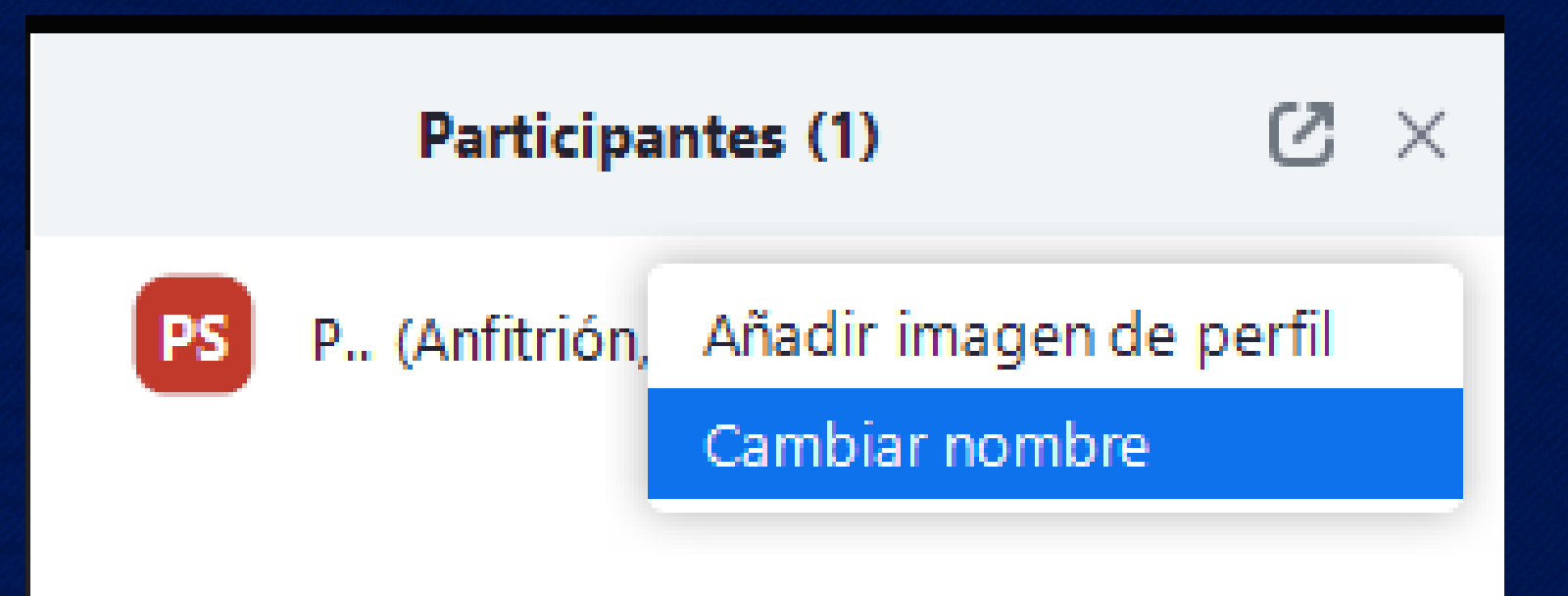

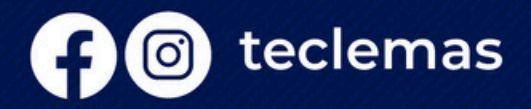

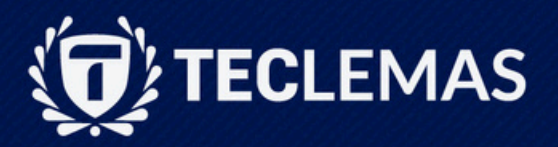

#### **1. En la barra inferior, seleccione** "PARTICIPANTES" y aparecerá el cuadro de participantes a la derecha.

#### PARA CAMBIAR SU NOMBRE, EXISTEN DOS OPCIONES:

### Samantha

Reactivar mi audio Alt+A Iniciar vídeo Desenfocar mi fondo Ajustar fondo y efectos Seleccionar filtro de vídeo... Seleccionar avatar... Añadir imagen de perfil Cambiar nombre

#### 2. Click derecho en el nombre que aparece en pantalla y seleccione "CAMBIAR NOMBRE"

No olvide renombrar con su nombre y aprellidos. Seleccione "CAMBIAR" para finalizar

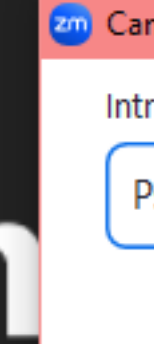

Sal

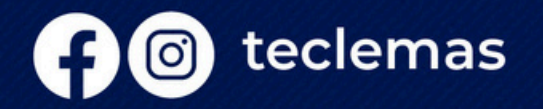

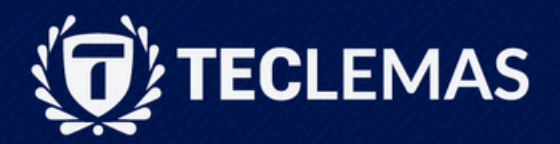

| mbiar nombre                            | × |     |
|-----------------------------------------|---|-----|
| roduzca un nombre nuevo a continuación: |   |     |
| sic. Samantha Manzo                     |   |     |
| Cambiar Cancelar                        | r | nzo |

#### Para compartir su pantalla, en la barra inferior seleccione "COMPARTIR"

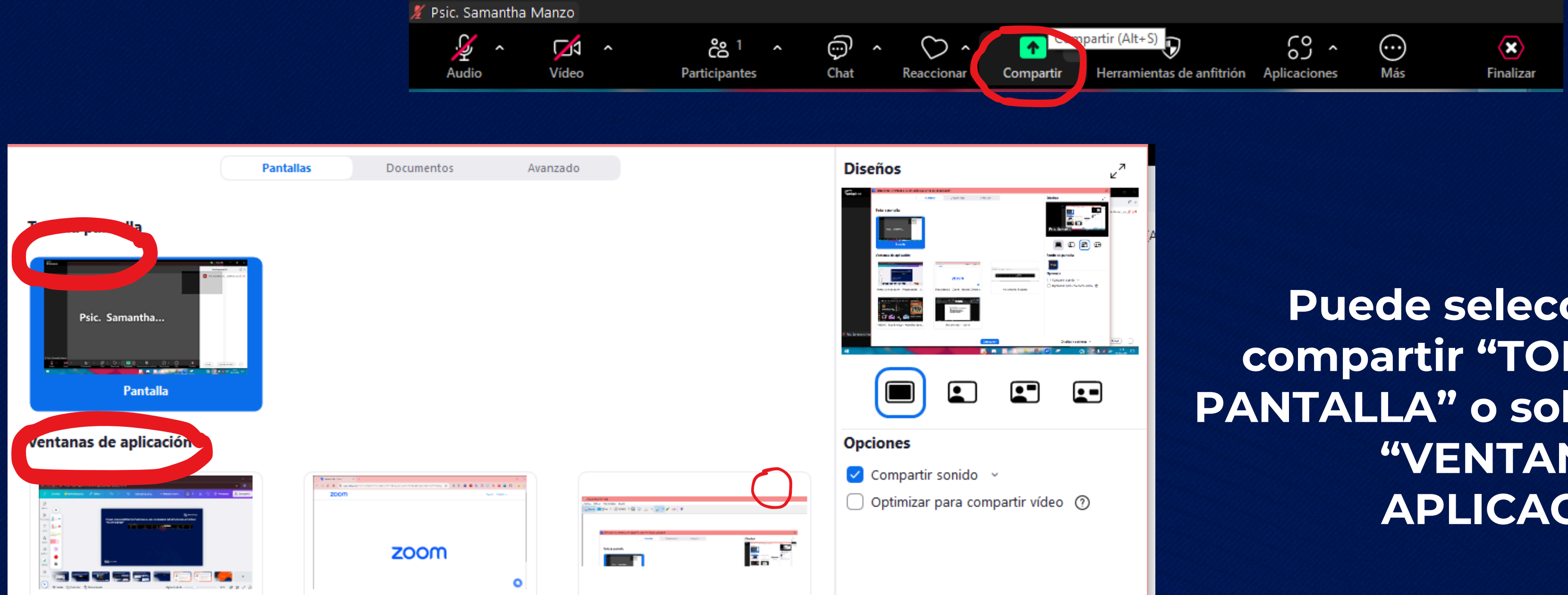

#### Si va a compartir un video, marque la teclemas opción de "COMPARTIR SONIDO"

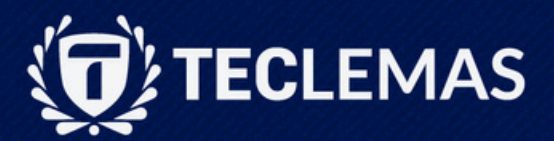

#### **Puede seleccionar** compartir "TODA LA PANTALLA" o solo una **"VENTANA DE APLICACIÓN**"

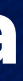

### GRACIAS

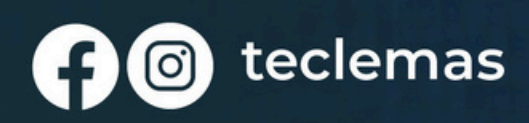

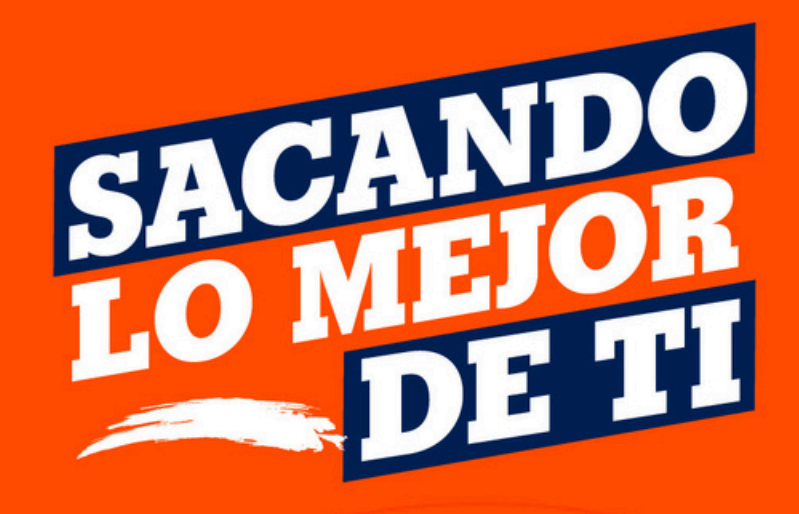

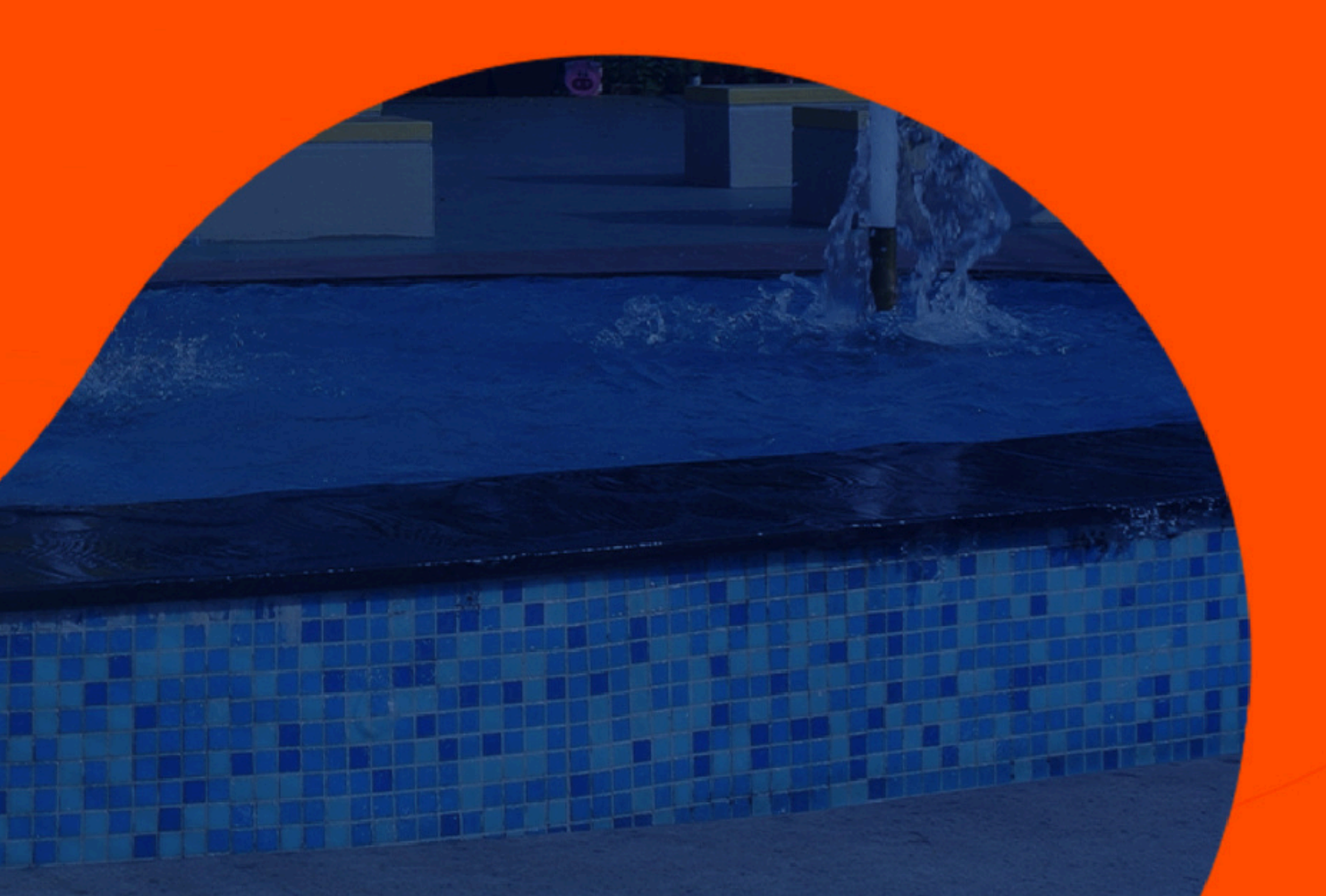